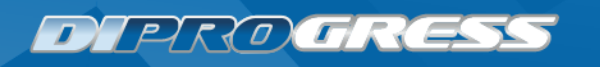

# PROCEDURA DI AGGIORNAMENTO SOFTWARE DECODER DiProgress DPS102TV

È possibile effettuare l'aggiornamento del Software attraverso la procedura standard: in modalità automatica via OTA (eseguibile anche manualmente, in caso di difficoltà o di eventuali interruzioni di corrente). Per i più esperti, sono anche a disposizione le procedure di aggiornamento manuale attraverso una memoria esterna USB.

PROCEDURA STANDARD: AGGIORNAMENTO OTA (Over The Air) MODALITÀ AUTOMATICA

Ogni notte il decoder cerca automaticamente eventuali aggiornamenti OTA disponibili. Se si accende il decoder ad aggiornamento in corso, compare la schermata di avanzamento, altrimenti appare solo la schermata di avvenuto aggiornamento.

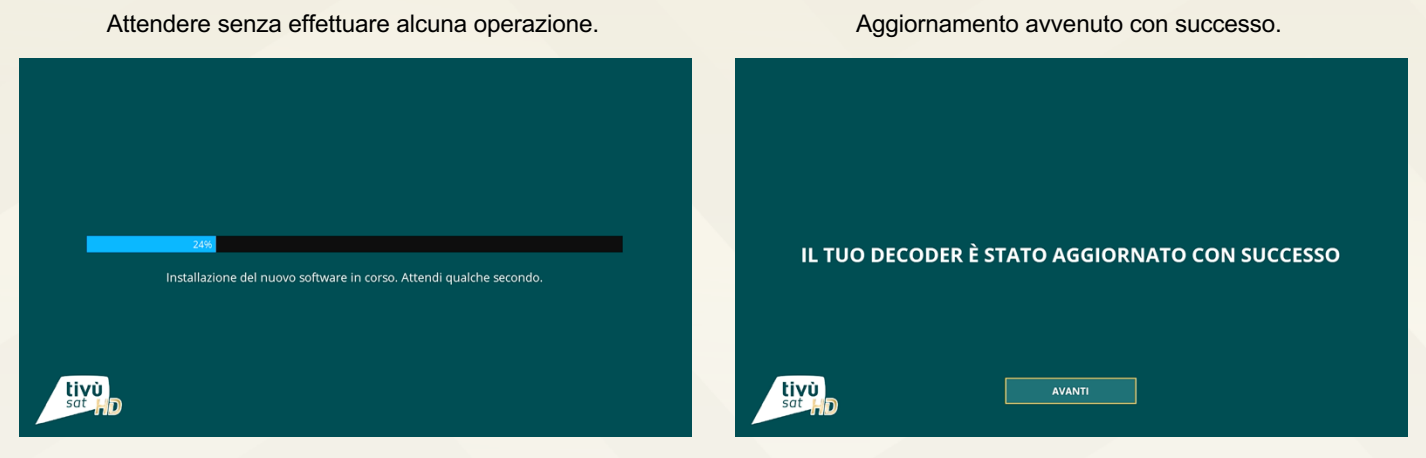

L'aggiornamento OTA può avvenire in modalità automatica anche in fase di prima installazione, prima della scansione canali.

## PROCEDURA STANDARD: AGGIORNAMENTO OTA (Over The Air) MODALITÀ MANUALE

Se non è stato possibile effettuare l'aggiornamento OTA in modalità automatica, è possibile procedere manualmente, entrando nel menu **Impostazioni > Aggiornamento > Aggiornamento Software**.

| aggiornamenti software in corso. Attendi qualche secondo. |
|-----------------------------------------------------------|
|                                                           |
| allazione senza interagire con il                         |
|                                                           |

Premere il tasto ROSSO (Aggiorna ora).

Aggiornamento disponibile

Annulla

Attendere la ricerca di aggiornamenti.

Installazione del nuovo software in corso. Attendi qualche secondo

Al completamento dell'installazione il ricevitore si riavvierà in automatico e notificherà l'avvenuto aggiornamento.

tivù

📧 Salva 🖾 Annulla 🛑 Aggiorna ora 00:04

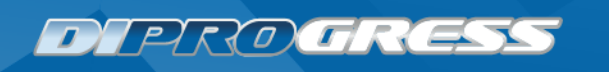

#### PROCEDURA PER I PIÙ ESPERTI: AGGIORNAMENTO USB MANUALE

Se non è stato possibile installare il software via OTA, è possibile <u>scaricarlo sul proprio computer dal sito</u>. Se il file è un archivio .zip è necessario decomprimerlo. Quindi copiare il file denominato "oad.eusb" (NB: NON RINOMINARE IL FILE) nella cartella principale (root directory) di una chiavetta USB formattata in FAT32.

A ricevitore acceso in modalità di visione, inserire la chiavetta nella porta USB del decoder.

Premere il tasto ROSSO (Aggiorna ora).

Attendere la ricerca di aggiornamenti.

| Aggiornamento software                                                                                                    |                                                                          |
|----------------------------------------------------------------------------------------------------|--------------------------------------------------------------------------|
| Ricerca automatica in standby SI   Tempo di aggiornamento 04:00   Frequenza Quotidiano   Frequenza Programmento il penili biliti | 10%<br>Ricerca aggiornamenti software in corso. Attendi qualche secondo. |
| 📧 Salva 🕅 Annulla 🛑 Aggiorna ora 🛛 00:03                                                                                         | tivù<br>sat                                                              |
| Premere OK per confermare.                                                                                                    | Attendere l'installazione senza interagire con il decoder.               |
| Aggiornamento software                                                                                                    |                                                                          |
| Ricerca automatica in standby Si   Tempo di aggiornamento 04:00   Frequenza Quotidiano                                           |                                                                          |
| Aggiornamento disponibile                                                                                                    | Installazione del nuovo software in corso. Attendi qualche secondo.      |
| Annulla Aggiornamento                                                                                                    |                                                                          |
| 🐼 Salva 👿 Annulla 🛑 Aggiorna ora 00:04                                                                                           | tivù<br>sat di D                                                         |

Al completamento dell'installazione il ricevitore si riavvierà in automatico e notificherà l'avvenuto aggiornamento.

## PROCEDURA PER I PIÙ ESPERTI: AGGIORNAMENTO USB FORZATO

Se dopo diverso tempo il decoder risultasse bloccato e non rispondesse ad alcun comando (esempio: il tasto EXIT), è disponibile una procedura di aggiornamento/caricamento forzato tramite USB.

- 1. <u>Scaricare il file di aggiornamento</u> e decomprimerlo, in caso sia compresso (file tipo ".zip").
- Copiare il file denominato "oad.eusb" (NB: NON RINOMINARE IL FILE) nella cartella principale di una chiavetta USB formattata in FAT32.
- 3. A ricevitore spento (alimentatore scollegato dalla rete elettrica), inserire la suddetta chiavetta nella porta USB del ricevitore.
- 4. Collegare l'alimentatore del decoder tenendo premuto il tasto centrale del ricevitore (freccia giù). Rilasciare il tasto solo quando il LED del pannello frontale avrà iniziato a lampeggiare velocemente. A video verrà presentata solo la consueta schermata di avvio del ricevitore.
- 5. Attendere finché il decoder si sarà riavviato in automatico e sarà tornato in modalità di visione canali.

### DOPO L'AGGIORNAMENTO

Per verificare l'effettivo avvenuto aggiornamento, a ricevitore acceso consultare il campo "Versione SW" dal menu "Info -> Informazioni ricevitore".

Dopo un aggiornamento software, si consiglia di eseguire un reset di fabbrica (tramite menu "Impostazioni -> Aggiornamento -> Reset di fabbrica"), quindi ripetere la procedura di prima installazione.